# 如何配置SSH公鑰身份驗證,以便在不使用密碼 的情況下登入ESA

## 簡介

本文說明如何產生私人安全殼層(SSH)金鑰,並在登入思科電子郵件安全裝置(ESA)上的指令行介面 (CLI)時使用該金鑰進行使用者名稱和驗證。

## 如何配置SSH公鑰身份驗證,以便在不使用密碼的情況下登入ESA

公開金鑰驗證(PKI)是一種依賴產生的公開/私人金鑰對的驗證方法。使用PKI生成了一個特殊的「金 鑰」,它具有非常有用的特性:任何能夠讀取金鑰的公用部分的人都能夠加密資料,然後只有有權 訪問金鑰的專用部分的人才能讀取資料。通過這種方式,您可以訪問金鑰的公用部分,從而向擁有 該公用部分的任何人傳送秘密資訊,並且還可以驗證個人是否實際擁有該公用部分的訪問許可權。 我們很容易明白如何利用這種技術來進行身份驗證。

作為使用者,您可以生成金鑰對,然後將金鑰的公用部分放在遠端系統(例如ESA)上。然後,該 遠端系統可以驗證您的使用者ID,並讓您通過證明您有權訪問金鑰對的私有部分來登入。此操作在 SSH內的協定級別完成,並自動執行。

但是,這意味著您需要保護私鑰的隱私。在沒有root許可權的共用系統上,可以通過使用密碼短語 加密私鑰來完成此操作,該密碼的作用與密碼類似。在SSH能夠讀取您的私鑰以執行公鑰驗證之前 ,系統會要求您提供密碼以便可以解密私鑰。在更安全的系統上(例如您是唯一的使用者的電腦 ,或您家裡沒有陌生人可以實際訪問的電腦),您可以簡化此過程,方法是:建立一個未加密的私 錀(沒有密碼短語),或者輸入一次您的密碼短語,然後在電腦中儲存該金鑰一段時間。 OpenSSH包含一個稱為ssh-agent的工具,可簡化此過程。

## ssh-keygen Linux/Unix示例

完成以下步驟,設定linux/unix工作站(或伺服器),使其無需密碼即可連線到ESA。 在此範例中 ,我們不會指定為密碼短語。

1)在工作站(或伺服器)上,使用Unix命令ssh-keygen生成私鑰:

### \$ ssh-keygen -b 2048 -t rsa

Generating public/private rsa key pair. Enter file in which to save the key (/home/[USERID]/.ssh/id\_rsa): Enter passphrase (empty for no passphrase): Enter same passphrase again: Your identification has been saved in /home/[USERID]/.ssh/id\_rsa. Your public key has been saved in /home/[USERID]/.ssh/id\_rsa.pub. The key fingerprint is: 00:11:22:77:f6:a9:1e:19:f0:ca:28:9c:ff:00:11:22 [USERID]@hostname.com The key's randomart image is: +--[ RSA 2048]---+ | +... +| | o= o+|

```
| 0 0 ...|
| . ..0 . + |
| . ES. 0 + |
| 0 + . . |
| 0 0 |
| . . |
```

(\*上述資料來自Ubuntu 14.04.1)

2)開啟在中建立的公鑰檔案(id\_rsa.pub#1並複製輸出:

### \$ cat .ssh/id\_rsa.pub

ssh-rsa AAAAB3NzaC1yc2EAAAADAQABAAABAQDJg9W3DeGf83m+E/PLGzUFPalSoJz5F t54W12wUS36NLxm4IO4Xfrrb5bA97I+ZA4YcB11/HsFLZcoljAK4uBbmpY5kXg96A6Wf mIYMnl+nV2vrhrODgbcicEAdMcQN3wWHXiEWacV+6u+FlHlonkSAIDEug6vfnd+bsbcP Zz2uYnx111xbVtGftbWVssBK3LkFp9f0GwDiYs7LsXvQbTkixrECXqeSrr+NLzhU5hf6 eb9Kn8xjytf+eFbYAslam/NEf19i4rjide1ebWN+LnkdcE5eQ0ZsecBidXv0KNf45RJa KgzF7joke9niLfpf2sgCTiFxg+qZ0rQludntknw [USERID]@hostname.com

### 3)登入您的裝置並配置ESA以使用您在#1中建立的公共SSH金鑰識別您的工作站(或伺服器),然 後提交**更**改內容。 請注意登入期間的密碼提示:

#### \$ ssh admin@192.168.0.199

#### Password: [PASSWORD]

Last login: Mon Aug 18 14:11:40 2014 from 192.168.0.200 Copyright (c) 2001-2013, Cisco Systems, Inc.

AsyncOS 8.5.6 for Cisco C100V build 074

Welcome to the Cisco C100V Email Security Virtual Appliance

myesa.local> sshconfig

Currently installed keys for admin:

Choose the operation you want to perform:
- NEW - Add a new key.
- USER - Switch to a different user to edit.
[]> new

Please enter the public SSH key for authorization. Press enter on a blank line to finish.

ssh-rsa AAAAB3NzaC1yc2EAAAADAQABAAABAQDJg9W3DeGf83m+E/PLGzUFPalSoJz5F t54W12wUS36NLxm4IO4Xfrrb5bA97I+ZA4YcB11/HsFLZcoljAK4uBbmpY5kXg96A6Wf mIYMn1+nV2vrhrODgbcicEAdMcQN3wWHXiEWacV+6u+F1HlonkSAIDEug6vfnd+bsbcP Zz2uYnx111xbVtGftbWVssBK3LkFp9f0GwDiYs7LsXvQbTkixrECXqeSrr+NLzhU5hf6 eb9Kn8xjytf+eFbYAslam/NEf19i4rjide1ebWN+LnkdcE5eQ0ZsecBidXv0KNf45RJa KgzF7joke9niLfpf2sgCTiFxg+qZ0rQludntknw [USERID]@hostname.com

Currently installed keys for admin: 1. ssh-rsa AAAAB3NzaC1yc2EAA...rQludntknw ([USERID]@hostname.com) Choose the operation you want to perform:
 NEW - Add a new key.
 DELETE - Remove a key.
 PRINT - Display a key.
 USER - Switch to a different user to edit.
[]>

myesa.local> **commit** 4)退出裝置,然後重新登入。 請注意,密碼提示已刪除,且直接授予訪問許可權:

myesa.local> exit

Last login: Mon Aug 18 14:14:50 2014 from 192.168.0.200 Copyright (c) 2001-2013, Cisco Systems, Inc.

AsyncOS 8.5.6 for Cisco C100V build 074

Welcome to the Cisco C100V Email Security Virtual Appliance myesa.local>

## windows的ssh-keygen示例

完成以下步驟,設定您的Windows工作站(或伺服器),使其無需密碼即可連線到ESA。 在此範例 中,我們不會指定為密碼短語。

**注意**:在Windows中使用的控制檯應用程式上存在變體。 您需要研究和尋找最適合您的控制 檯應用程式的解決方案。 本示例將使用PuTTy和PuTTyGen。

1)開啟PuttyGen。

2)對於要生成的金鑰型別,請選擇SSH-2 RSA。

3)按一下Generate按鈕。

4)在進度條下方的區域移動滑鼠。當進度條已滿時,PuTTYgen會生成金鑰對。

5)在Key passphrase欄位中鍵入密碼。在「確認密碼短語」欄位中鍵入相同的密碼短語。您可以使 用沒有密碼短語的金鑰,但不建議這樣做。

6)按一下Save private key按鈕儲存私鑰。

註:必須儲存私鑰。您需要它才能連線到您的電腦。

7)在標有Public key(公鑰)的文本欄位中按一下右鍵,以貼上到OpenSSH authorized\_keys檔案中 ,然後選擇**Select All**。

8)在同一文本欄位中再次按一下右鍵,然後選擇Copy。

### 9)使用PuTTY登入您的設備,使用您從#6 - #8儲存和複製的公共SSH金鑰配置ESA以識別您的 Windows工作站(或伺服器),然後提交更改。 請注意登入期間的密碼提示:

login as: admin Using keyboard-interactive authentication. Password: [PASSWORD] Last login: Mon Aug 18 11:46:17 2014 from 192.168.0.201 Copyright (c) 2001-2013, Cisco Systems, Inc. AsyncOS 8.5.6 for Cisco C100V build 074 Welcome to the Cisco C100V Email Security Virtual Appliance myesa.local> sshconfig Currently installed keys for admin: Choose the operation you want to perform: - NEW - Add a new key. - USER - Switch to a different user to edit. []> **new** Please enter the public SSH key for authorization. Press enter on a blank line to finish. ssh-rsa AAAAB3NzaC1yc2EAAAABJQAAAQEAj6ReI+gqLU3W1uQAMUG0620B+tpdkjkgBn 5NfYc+qrtyB93stG3801T4s0zHnhuKJLTdwBg/JHdFuN077BY+21GYGS27dMp3UT9/VuQ TjP8DmWKOa+8Mpc9ePdCBZp1C4ct9oroidUT3V3Fb15M9rL8q4/gonSi+7iFc9uOaqgDM /h+RxhYeFdJLechMY5nN0adViFloKGmV1tz3K9t0p+jEW519TJf+f15X6yxpBBDoNcaB9 jNwQ5v7vcIZBv+f1980cXD9SNt08G0XaefyD2VuphtNA5EHwx+f6eeA8ft1mO+PgtqnAs c2T+i3BAdC73xwML+1IG82zY51pudntknw rsa-key-20140818

Currently installed keys for admin: 1. ssh-rsa AAAAB3NzaC1yc2EAA...51pudntknw (rsa-key-20140818)

Choose the operation you want to perform:
- NEW - Add a new key.
- DELETE - Remove a key.
- PRINT - Display a key.
- USER - Switch to a different user to edit.
[]>

myesa.local> **commit** 10)在PuTy配置視窗和預先存在的ESA已儲存會話中,選擇**Connection > SSH > Auth**,然後在 *Private key file for authentication*欄位中,按一下**Browse**,從步驟#6中查詢已儲存的私鑰。

11)在PuTTY中儲存會話(配置檔案),然後按一下**Open**。 使用使用者名稱(如果尚未儲存或從預 配置的會話指定)登入。 請注意登入時包含「使用公鑰進行身份驗證」[已儲存私鑰的檔名]:

login as: admin
Authenticating with public key "rsa-key-20140818"
Last login: Mon Aug 18 11:56:49 2014 from 192.168.0.201
Copyright (c) 2001-2013, Cisco Systems, Inc.

AsyncOS 8.5.6 for Cisco C100V build 074

Welcome to the Cisco C100V Email Security Virtual Appliance myesa.local>

# 相關資訊

- Cisco Email Security Appliance 最終使用手冊
- 技術支援與文件 Cisco Systems